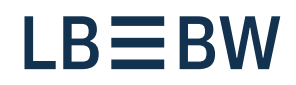

# Breaking new ground

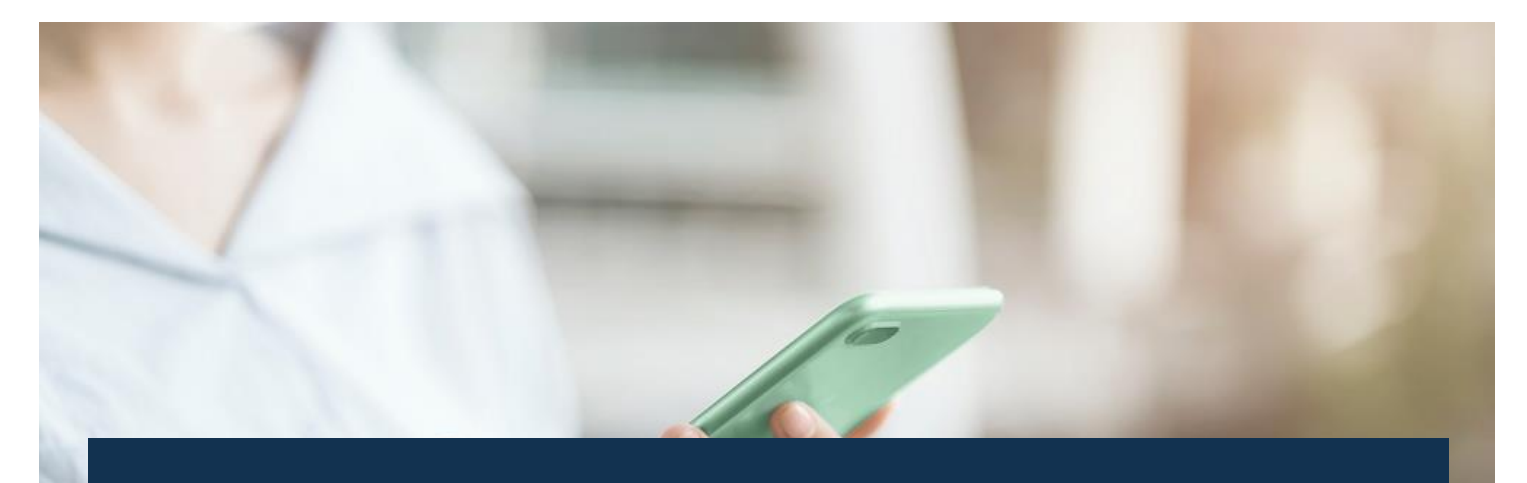

# LBBW Corporates Portal Instructions for changing access LBBW Token

Status: July 2023

# Switching from mobile device to mobile device

These instructions describe the LBBW token switch between two mobile devices, if the old device is still available.

- 1. Open the LBBW Token App on the new device to be registered.
- 2. On the welcome page, tap "Continue".
- **3.** You will be taken to the "Create key" page, where you can tap on "Start".
- 4. Enter the password you want to set twice and tap "Next".
- 5. Select between "Continue with password entry" or "Use biometric recognition" and tap "Next".
- **6.** Tap "Finish" in your old login method, open the LBBW Token Mobile app on the old device.
- 7. Enter your password.

- **8.** Log in to the Corporates portal with your browser on the old device.
- **9.** Tap on the icon with the gearwheel for "Settings". After the tab opens, you will find the LBBW token device list under Security Options, which you tap.
- **10.** Tap the "Unlock" icon in the list for your new device and confirm this with "Yes".
- **11.** On the old device, authorize the device change in the app using your password.
- **12.** Tap "Finish" in your old login method to then log in to the Corporates portal with the new device.

## If your old device is no longer available

Contact the payment helpline, they will reset your access.

Phone no.: +49 711 127-46565 eb-helpline@LBBW.de

#### Change from EBICS token to mobile token

These instructions describe the change from EBICS token to LBBW Mobile Token.

- 1. Open the LBBW Token App on the new device to be registered.
- 2. On the welcome page, tap "Continue".
- **3.** You will be taken to the "Create key" page, where you can tap on "Start".
- 4. Enter the password you want to set twice and tap "Next".
- 5. Select between "Continue with password entry" or "Use biometric recognition" and tap "Next".
- 6. Enter the customer ID and user ID.
- 7. Select "Migrate to this new device" and then tap "Next".

## If your old device is no longer available

Contact the payment helpline, they will reset your access.

- **8.** Log in to the Corporates portal with the Keybag.dat using your browser.
- **9.** Tap on the icon with the gear for "Settings". After the tab opens, you will find the LBBW token device list under Security Options, which you tap.
- **10.** Tap the "Unlock" icon in the list for your new device and confirm this with "Yes".
- **11.** On the old device, authorize the device change with your password.
- **12.** Click on "Finish" in your old login method and then log in to the Corporates portal with the new device.

Phone no.: +49 711 127-46565 eb-helpline@LBBW.de

# Change from LBBW Desktop Token to LBBW Mobile Token

This guide describes how to switch from LBBW Desktop Token to LBBW Mobile Token.

- 1. Open the LBBW Token App on the new device to be registered.
- 2. On the welcome page, tap "Continue".
- **3.** You will be taken to the "Create key" page, where you can tap on "Start".
- 4. Enter the password you want to set twice and tap "Next".
- 5. Select between "Continue with password entry" or "Use biometric recognition" and tap "Next".
- 6. Enter the customer ID and user ID.
- 7. Select "Migrate to this new device" and then tap "Next".

### If your old device is no longer available

Contact the payment helpline, they will reset your access.

- Go to <u>https://www.LBBW-Corporates.de</u> via your browser and click on the "LBBW Token" tab. Then click on "Call app". Confirm the corresponding message window of your browser and enter your password.
- **9.** Tap on the icon with the gearwheel for "Settings". After the tab opens, you will find the LBBW Token device list under Security Options, which you tap.
- **10.** Tap the "Unlock" icon in the list for your new device and confirm with "Yes".
- **11.** On the old device, authorize the device change with your password.
- **12.** Click on "Finish" in your old login method and then log in to the Corporates portal with the new device.

Phone no.: +49 711 127-46565 eb-helpline@LBBW.de